## Add a Maintenance Service to a Contract, Agreement or Purchase

1. Click the Contract Agreements & Purchases Quick Link

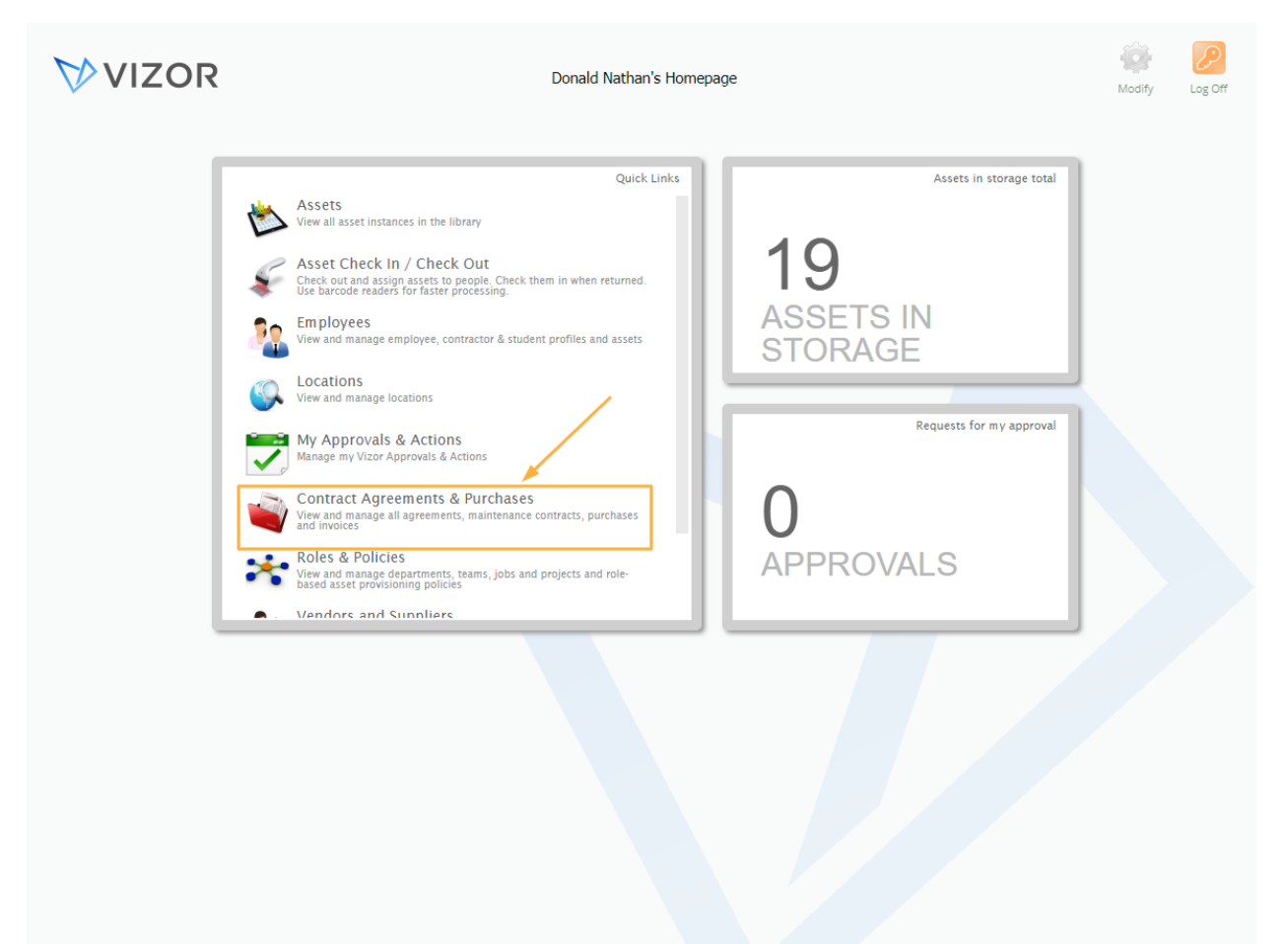

|       | Con    | tract Agree          | ments &    |          |                  | ₩v          | IZOR                                                                                                    |              |            | Repor     | ts | Password   | Options | Homepage            | Log C |
|-------|--------|----------------------|------------|----------|------------------|-------------|----------------------------------------------------------------------------------------------------|--------------|------------|-----------|----|------------|---------|---------------------|-------|
| · ,   | Agreen | nents & Purchase C   | Orders 📿 🔅 | *        | Search for a Pur | chase       |                                                                                                    |              |            |           |    |            |         |                     |       |
|       | ID     | Name                 | Type       | Date     | PO Number        | Invoice     | Supplier                                                                                                    | Total with   | Status     | Cost      |    |            |         |                     |       |
|       |        |                      | 51         |          |                  | Number      |                                                                                                    | Tax          |            | Center    |    |            |         | Add New<br>Agreemen | it    |
| S     | 1001   | Device Maintenance   | Purchase   | 8/5/2019 |                  | 16546126854 | Microsoft Corporatio                                                                                                    | \$ 20,000.0( | Active / F |           | 1  | <u>ک (</u> |         |                     |       |
| S     | 1001   | Dell Computer Set    | Purchase   | 8/5/2019 |                  |             | Dell                                                                                                    | \$ 27,685.0( | Active / F |           | 1  | 26         |         | Add New             |       |
| S     | 1140   | Pens - General Use   | Purchase   | 3/1/2019 | 7532             |             | Amazon                                                                                                    | \$ 219.00    | Active / F |           |    |            |         | Purchase            |       |
| S     | 1120   | Microsoft Visio 2016 | Purchase   | 2/24/201 | 5684522          | 52353464    | Insight                                                                                                    | \$ 6,751.00  | Active / F |           | 1  | <u>ک (</u> |         |                     |       |
| S     | 1136   | Vizor 2017           | Purchase   | 2/22/201 | 351211           |             | <direct from="" td="" vendor<=""><td>\$ 2,200.00</td><td>Inactive</td><td></td><td>1</td><td><u>ک </u></td><td></td><td></td><td></td></direct>      | \$ 2,200.00  | Inactive   |           | 1  | <u>ک </u>  |         |                     |       |
| S III | 1059   | SharePoint CAL 2010  | Purchase   | 2/15/201 | 657654           |             | <direct from="" td="" vendor<=""><td>\$ 9,000.00</td><td>Active / F</td><td>Cost Cent</td><td>1</td><td>) چ</td><td></td><td></td><td></td></direct> | \$ 9,000.00  | Active / F | Cost Cent | 1  | ) چ        |         |                     |       |
| S III | 1134   | Vector Issue Tracker | Purchase   | 2/2/2019 | 764322           |             | <direct from="" td="" vendor<=""><td>\$ 1,800.00</td><td>Inactive</td><td></td><td>1</td><td>) 😓</td><td></td><td></td><td></td></direct>            | \$ 1,800.00  | Inactive   |           | 1  | ) 😓        |         |                     |       |
| s III | 1122   | Windows 7 Professio  | Purchase   | 1/4/2019 | 868757           |             | Softchoice                                                                                                    | \$ 4,725.00  | Active / F |           | 1  | ) 😞        |         |                     |       |
| S     | 1000   | INV111               | Purchase   | 1/1/2019 | PO111            | INV111      |                                                                                                    | \$ 4,500.00  | Active / F | Cost Cent | 1  | ) 😓        |         |                     |       |
| s III | 1146   | Microsoft Office 201 | Purchase   | 12/28/20 | PO920282         |             | Microsoft Corporatio                                                                                                    | \$ 540.00    | Active / F |           | 1  | <u>ک (</u> |         |                     |       |
| S     | 1100   | Salesforce           | Purchase   | 12/12/20 | 823745           |             | <direct from="" td="" vendor<=""><td>\$ 27,000.00</td><td>Active / F</td><td></td><td>1</td><td>26</td><td></td><td></td><td></td></direct>          | \$ 27,000.00 | Active / F |           | 1  | 26         |         |                     |       |
| s III | 1098   | Microsoft Agreemen   | Agreement  | 12/5/201 |                  |             | <direct from="" td="" vendor<=""><td>0</td><td>Active / F</td><td></td><td>1</td><td>26</td><td></td><td></td><td></td></direct>                     | 0            | Active / F |           | 1  | 26         |         |                     |       |
| S III | 1096   | Microsoft Office 201 | Purchase   | 11/30/20 | PO839211         | INV4549     | Insight                                                                                                    | \$ 1,980.00  | Active / F |           | 2  | 26         |         |                     |       |
| s     | 1118   | Microsoft Office 365 | Purchase   | 11/20/20 | 546457           |             | <direct from="" td="" vendor<=""><td>\$ 11,440.0(</td><td>Inactive</td><td></td><td>2</td><td>26</td><td></td><td></td><td></td></direct>            | \$ 11,440.0( | Inactive   |           | 2  | 26         |         |                     |       |
|       | 1108   | Adobe Creative Clou  | Purchase   | 7/2/2018 | 2207             |             | <direct from="" td="" vendor<=""><td>\$ 17,475.0(</td><td>Inactive</td><td></td><td>1</td><td>26</td><td></td><td></td><td></td></direct>            | \$ 17,475.0( | Inactive   |           | 1  | 26         |         |                     |       |
| S     | 1113   | Microsoft Office 201 | Purchase   | 5/11/201 | 76578            |             | SHI International                                                                                                    | \$ 1,500.00  | Inactive   |           | 1  | 26         |         |                     |       |
| s III | 1126   | PC-Duo Host 2018     | Purchase   | 5/10/201 | 756567           |             | <direct from="" td="" vendor<=""><td>\$ 2,016.00</td><td>Active / R</td><td></td><td>1</td><td>26</td><td></td><td></td><td></td></direct>           | \$ 2,016.00  | Active / R |           | 1  | 26         |         |                     |       |
| s III | 1128   | PC-Duo Master 2018   | Purchase   | 5/10/201 | 53463464         |             | <direct from="" td="" vendor<=""><td>\$ 1,400.00</td><td>Active / F</td><td></td><td>1</td><td>20</td><td></td><td></td><td></td></direct>           | \$ 1,400.00  | Active / F |           | 1  | 20         |         |                     |       |
| s III | 1139   | Adobe Photoshop CS   | Purchase   | 5/10/201 | 6456             |             | SHI International                                                                                                    | \$ 2,275.00  | Inactive   |           | 1  | 26         |         |                     |       |
| s III | 1132   | Vector Issue Tracker | Purchase   | 2/2/2018 | 324456           |             | <direct from="" td="" vendor<=""><td>\$ 1,800.00</td><td>Inactive</td><td></td><td>2</td><td>20</td><td></td><td></td><td></td></direct>             | \$ 1,800.00  | Inactive   |           | 2  | 20         |         |                     |       |
|       | 1144   | Microsoft Office 201 | Purchase   | 12/28/20 | PO123022         |             | Microsoft Corporatio                                                                                                    | \$ 1,500.00  | Active / F |           | 2  | 26         |         |                     |       |
|       |        | ur i kori            |            | 10/0/004 | 045330           |             |                                                                                                    | +            | A 10 1.0   |           |    |            | -       |                     |       |

## 2. Click on the Add a new Purchase button on the right

## 3. Fill in the information for the Maintenance service

| Add New Purchase   Inter the information for the new Purchase.     Name:   Converteine:   Converteine:   Inter terms:     Inter terms:     Inter terms: <th>Contract A</th> <th><u>greements &amp;</u></th> <th></th> <th></th> <th></th> <th><u>&gt;VI7</u></th> <th>OR</th> <th></th> <th></th> <th>E.</th> <th></th> <th></th>                                                                                                    | Contract A                                       | <u>greements &amp;</u>        |             |          |            | <u>&gt;VI7</u>     | OR                             |                 |            | E.         |             |   |
|----------------------------------------------------------------------------------------------------|--------------------------------------------------|-------------------------------|-------------|----------|------------|--------------------|--------------------------------|-----------------|------------|------------|-------------|---|
| Name: Status:   PO Number: See More Details:   Purchase Date: Supplier:   atto. Renew Purchase: No   No Yes     Line #     Asset Type   Product   Quantity   Unit Price   Total:   \$ 0.00     Comments:   \$ 0.00     Total with Tax:   \$ 0.00     This color indicates a required field     Finish                                                                                                    | Add N<br>Enter the                               | ew Purchase                   | v Purchase. |          |            |                    |                                |                 |            |            |             |   |
| Auto Renew Purchase: No     Line #     Asset Type     Product     Quentity     Unit Price     Total:     \$ 0.00     Comments:     \$ 0.00     Taxes:   \$ 0.00     Taxes:   \$ 0.00     Total with Tax:     \$ 0.00     This color indicates a required field     Finish     Close                                                                                                    | Name:<br>PO Number:<br>Purchase Date:            |                               |             |          |            | Stat<br>See<br>Sup | us:<br>More Details:<br>plier: | Active / Receiv | ved<br>Yes |            | :           |   |
| Line #         Asset Type         Peoduct         Quantity         Unit Price         Total         Description         Start Date         Add           Image: Image: Image | Auto Renew Purch<br>Line Items:                  | ase: No                       | Yes         |          |            |                    |                                |                 |            |            |             |   |
| Edit   Edit   Edit Alerts   Remove   Total:   \$ 0.00   Comments:   [                                                                                                    | Line #                                           | Asset Type                    | Product     | Quantity | Unit Price | Total              | Description                    |                 |            | Start Date | Add         |   |
| Total:     \$ 0.00       Comments:     [       Taxes:     \$ 0.00       Total with Tax:     \$ 0.00       Total with Tax:     \$ 0.00       This color indicates a required field     Finish                                                                                                    |                                                  |                               |             |          |            |                    |                                |                 |            |            | Edit Alerts |   |
| Comments:     \$ 0.00       Taxes:     \$ 0.00       Total with Tax:     \$ 0.00       This color indicates a required field     Finish                                                                                                    |                                                  |                               |             |          |            |                    |                                |                 |            |            | Remove      |   |
| Total with Tax: \$ 0.00 This color indicates a required field Finish Close                                                                                                    | Total:                                           | \$ 0.00                       |             |          |            |                    |                                |                 |            |            | Remove      | • |
| This color indicates a required field Finish Close                                                                                                    | Total:<br>Comments:<br>Taxes:                    | \$ 0.00                       |             |          |            |                    |                                |                 |            |            | Remove      | • |
|                                                                                                    | Total:<br>Comments:<br>Taxes:<br>Total with Tax: | \$ 0.00<br>\$ 0.00<br>\$ 0.00 |             |          |            |                    |                                |                 |            |            | Remove      |   |

4. Click the Add button on the right in the Line Items section

|           | ontract          | Agreements    | &             |          |          | ₩VI      | 70R           |                   | <u>i</u> ì | 4          | 0         | Â  |   |
|-----------|------------------|---------------|---------------|----------|----------|----------|---------------|-------------------|------------|------------|-----------|----|---|
|           | Add I<br>Enter t | New Purchase  | new Purchase. |          |          |          |               |                   |            |            |           |    | , |
| Name:     |                  | Device Mainte | nance         |          |          | Stat     | tus:          | Active / Received |            |            | :         |    |   |
| 'O Numb   | ber:             |               |               |          |          | See      | More Details: | No 🕥 Ye           | S          |            |           |    |   |
| 'urchase  | e Date:          | 8/6/2019      |               |          |          | 🚍 Sup    | plier:        | Microsoft Corpora | tion       |            | :         |    |   |
| uto Ren   | new Purcha       | se: No        | Yes           |          |          |          |               |                   |            |            |           |    |   |
| Line #    |                  | Asset Type    | Product       | Quantity | Unit Pri | ce Total | Description   |                   |            | Start Date |           |    |   |
|           |                  |               |               |          |          |          |               |                   |            |            | Add       |    |   |
|           |                  |               |               |          |          |          |               |                   | /          |            | Edit      |    |   |
|           |                  |               |               |          |          |          |               |                   |            |            | Edit Aler | ts |   |
|           |                  |               |               |          |          |          |               |                   |            |            | Remove    |    |   |
| otal:     |                  | \$ 0.00       |               |          |          |          |               |                   |            |            |           |    |   |
| Commen    | nts:             |               |               |          |          |          |               |                   |            |            | li.       |    |   |
| Faxes:    |                  | \$ 0.00       |               |          |          |          |               |                   |            |            |           |    |   |
|           |                  |               |               |          |          |          |               |                   |            |            |           |    |   |
| Fotal wit | th Tax:          | \$ 0.00       |               |          |          |          |               |                   |            |            |           |    |   |

5. Click OK on the dialog to save the current Purchase. The alert simply warns you to save the currently open purchase first before creating new line items

6. A new window will open for the new Line item. Fill in the information for the Maintenance service. Make sure to enter the Duration, the start and end dates and the unit price with the quantity for proper tracking in VIZOR

| Cont                                                 | ract Agreement                                                             | ts &                                                                   | $\square$          | /170R                                          |                                | <u>n 2</u> | 0      | Â      |
|------------------------------------------------------|----------------------------------------------------------------------------|------------------------------------------------------------------------|--------------------|------------------------------------------------|--------------------------------|------------|--------|--------|
|                                                      | Add New Purchase<br>Add New<br>Enter the inf                               | r Line Item                                                            |                    |                                                |                                |            | :      | × tory |
| Numbe<br>rchase E<br>to Reney<br>ne Items:<br>Line # | Line Item Number:<br>Sub Type:<br>Asset Type:<br>Quantity:<br>Description: | 1<br>Maintenance<br>Services<br>30<br>Microsoft maintenance for Device | i<br>i<br>e Assets | <u>Status:</u><br>Product Code:<br>Unit Price: | Active / Received<br>\$ 350.00 |            |        |        |
|                                                      | Duration:<br>Start Date:                                                   | Temporary<br>8/6/2019                                                  | :                  | End Date:                                      | 8/6/2022                       |            |        |        |
| tal:                                                 | Department:<br>Project:<br>GL Account:                                     | IT Infrastructure                                                      | :<br>:             | Location:<br>License Server:<br>Reference ID:  |                                |            | :      |        |
| mments<br>(es:                                       |                                                                            |                                                                        |                    |                                                |                                |            |        |        |
| al with                                              | * This color indicates a                                                   | required field                                                         |                    |                                                |                                | Finish     | Close  |        |
| This colo                                            | or indicates a required fiel                                               | d                                                                      |                    |                                                |                                |            | Finish | Close  |

NOTE Make sure that the sub type is set to Maintenance

7. Click on Finish. This will save the new Line item and close the window

| Cont                   | ract Agreement                               | ts &                                          | $\Delta$ | /IZOR                        |                   |              |         |        |
|------------------------|----------------------------------------------|-----------------------------------------------|----------|------------------------------|-------------------|--------------|---------|--------|
| Name                   | Add New Purchase<br>Add New<br>Enter the inf | r Line Item                                   |          |                              |                   |              |         | × Cory |
| PO Numbe<br>Purchase E | Line Item Number:                            | 1                                             |          | Status:                      |                   |              |         | ŕ      |
| Auto Renev             | Asset Type:                                  | Maintenance Services                          | :        | Product Code:                | Active / Received |              | :       |        |
| Line #                 | Quantity:<br>Description:                    | 30<br>Microsoft maintenance for Device Assets |          | Unit Price:                  | \$ 350.00         |              |         |        |
|                        | Duration:                                    | Temporary                                     | :        |                              |                   |              | 16      | IFI    |
|                        | <u>Start Date:</u>                           | 8/6/2019                                      |          | End Date:                    | 8/6/2022          |              |         | IF I   |
|                        | Department:<br>Project:                      | IT Infrastructure                             | :        | Location:<br>License Server: |                   |              | :       |        |
| Total:                 | GL Account:                                  |                                               | :        | Reference ID:                |                   |              |         |        |
| Comments               |                                              |                                               |          |                              |                   |              |         |        |
| Taxes:                 |                                              |                                               |          |                              |                   | $\mathbf{i}$ |         | •      |
| Total with             | * This color indicates a                     | required field                                |          |                              |                   | Finis        | sh Clos | e      |
| * This colo            | r indicates a required fiel                  | d                                             |          |                              |                   |              | Finish  | Close  |

8. Click OK on the alert that pops up. The alert reminds you that the line item will be created in the background which can be used later

9. Click Finish to save the changes to the purchase and close currently open window

| lame:                          | Device Mainten | ance    |          |            | Stati        | us:                   | Active / Received     |            | :                             |
|--------------------------------|----------------|---------|----------|------------|--------------|-----------------------|-----------------------|------------|-------------------------------|
| O Number:                      |                |         |          |            | See          | More Details:         | No Yes                |            |                               |
| urchase Date:                  | 8/6/2019       |         |          |            | Supj         | plier:                | Microsoft Corporation |            | :                             |
| uto Renew Purcha<br>ine Items: | se: No         | Yes     |          |            |              |                       |                       |            |                               |
| Line #                         | Asset Type     | Product | Quantity | Unit Price | e Total      | Description           |                       | Start Date | Add                           |
| 1 :                            | Services       |         | 30       | \$ 350.00  | \$ 10,500.00 | Microsoft maintenance | e for Device Assets   |            | Aug                           |
|                                |                |         |          |            |              |                       |                       |            |                               |
|                                |                |         |          |            |              |                       |                       |            | Edit                          |
|                                |                |         |          |            |              |                       |                       |            | Edit<br>Edit Alerts           |
| otal:                          | \$ 10,500.00   |         |          |            |              |                       |                       |            | Edit<br>Edit Alerts<br>Remove |
| otal:<br>omments:              | \$ 10,500.00   |         |          |            |              |                       |                       |            | Edit Edit Alerts Remove       |
| otal:<br>omments:<br>axes:     | \$ 10,500.00   |         |          |            |              |                       |                       |            | Edit<br>Edit Alerts<br>Remove |